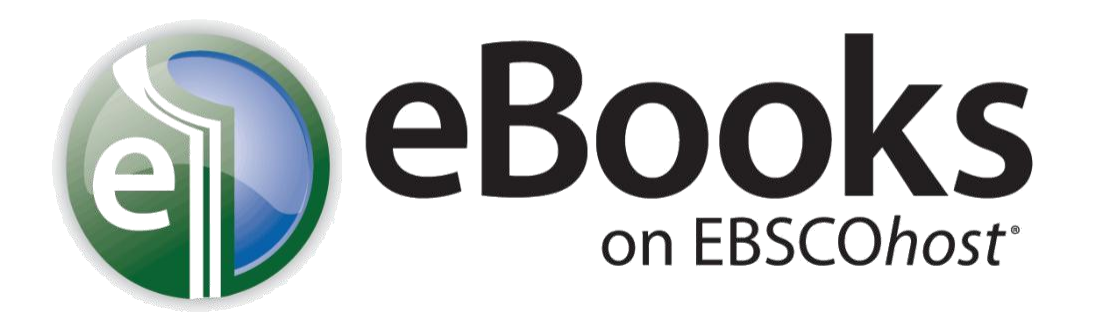

**eBooks on EBSCO***host* is a collection of over 7,000 electronic books on a wide variety of topics which was formerly available through Netlibrary. This database can be accessed by selecting the link to *Magazines & Journals* (Full Text) on the **e-Library** page at <u>http://www.dcc.vccs.edu/lrc/E-Library/elibrary.htm</u> and finding the link to the database alphabetically in the list of databases, or by entering the following URL: <u>http://library.vccs.edu/license-bin/linker.plx?ebsconlebk</u>.

| New Search         | Dictionary   | eBooks                                                                                                    |                                                                            |                                                                                                    | Sign In 🛛 🗾 Folder   Preferences   New Features!   Ask-A-Librarian   Help                            |  |  |  |  |  |
|--------------------|--------------|----------------------------------------------------------------------------------------------------|----------------------------------------------------------------------------|----------------------------------------------------------------------------------------------------|----------------------------------------------------------------------------------------------------|--|--|--|--|--|
| Search 0           | Searching: e | Book Collection Choose Dictibases ><br>In Select a Field (optiona<br>In Select a Field (optiona<br>In Select a Field (optiona<br>In Select a Field (optiona<br>Advanced Search   Visual Search   Search History | al)                                                                        | earch Clear 🕜                                                                                                    | Access provided by Danville<br>Community College & VIVA,<br>the Virtual Library of Virginia<br>Reset |  |  |  |  |  |
| Search             | h modes 🍘    | <ul> <li>Boolean/Phrase</li> <li>Find all my search terms</li> <li>Find any of my search terms</li> <li>SmartText Searching <u>Hint</u></li> </ul>                                                              | Apply related words<br>Also search within the<br>full text of the articles |                                                                                                    |                                                                                                    |  |  |  |  |  |
| Limit your results |              |                                                                                                    |                                                                            |                                                                                                    |                                                                                                    |  |  |  |  |  |
|                    | Full Text    |                                                                                                    | Download Available                                                         |                                                                                                    |                                                                                                    |  |  |  |  |  |
| Publishe           | ed Date from | Month Year: to<br>Month Year:                                                                                                    | Author                                                                     |                                                                                                    |                                                                                                    |  |  |  |  |  |
|                    | Publisher    |                                                                                                    | Language                                                                   | All All Elements of the second second |                                                                                                    |  |  |  |  |  |
|                    | ISBN         |                                                                                                    |                                                                            |                                                                                                    |                                                                                                    |  |  |  |  |  |
| Search             |              |                                                                                                    |                                                                            |                                                                                                    |                                                                                                    |  |  |  |  |  |

At the **Advanced Search** screen, displayed above, you can search for ebooks by author, title, subject, category, publisher, publication date, etc. Click inside the down arrow in the **Select a Field** box to see all the search options available.

| New Search Dictionary eBo                                                | oks                          |                                                                                                    |                | Sign In 🤷 Folder Preferences | New Features! Ask-A-Librarian Help                                                          |  |
|--------------------------------------------------------------------------|------------------------------|----------------------------------------------------------------------------------------------------|----------------|------------------------------|---------------------------------------------------------------------------------------------|--|
| Searching: eBook<br>flight from montion<br>AND w<br>Basic Search   Advan | Collection Choose D<br>cello | atabases > in TI Title in Select a Field (optional) in Select a Field (optional) > Search History                                                                                                    | Search Clear @ |                              | Access provided by Danville<br>Community College & VIVA,<br>the Virtual Library of Virginia |  |
|                                                                          | Page: 1                      | Relevance Sort V       Page Options V       Alert / Save / Share V         Flight from Monticello : Thomas Jefferson at War         Kranish, Michael, Oxford University Press, 2010. eBook. 388p. (AN 303997)         Subjects: HISTORY / United States / State & Local / General; BIOGRAPHY & AUTOBIOGRAPHY / Historical; Jefferson, Thomas<br>1743-1826; Jefferson, Thomas1743-1826Adversaries; Henry, Patrick1736-1799; GovernorsBiographyUrigina; Presidents-<br>BiographyUnited States; VirginiaHistoryRevolution, 1775-1783; VirginiaPolitics and government1775-1783; United States<br>Politics and government173-1809         Database: eBook Collection         eBook Full Text       Download (Offine)         for the of Contents |                |                              |                                                                                             |  |
|                                                                          | Page: 1                      |                                                                                                    |                |                              |                                                                                             |  |

Displayed above is the result for a title search for **Flight from Monticello: Thomas Jefferson at War**. To view the eBook select the link to **eBook Full Text**. Note the other links to **Download** the title and to view the **Table of Contents**.

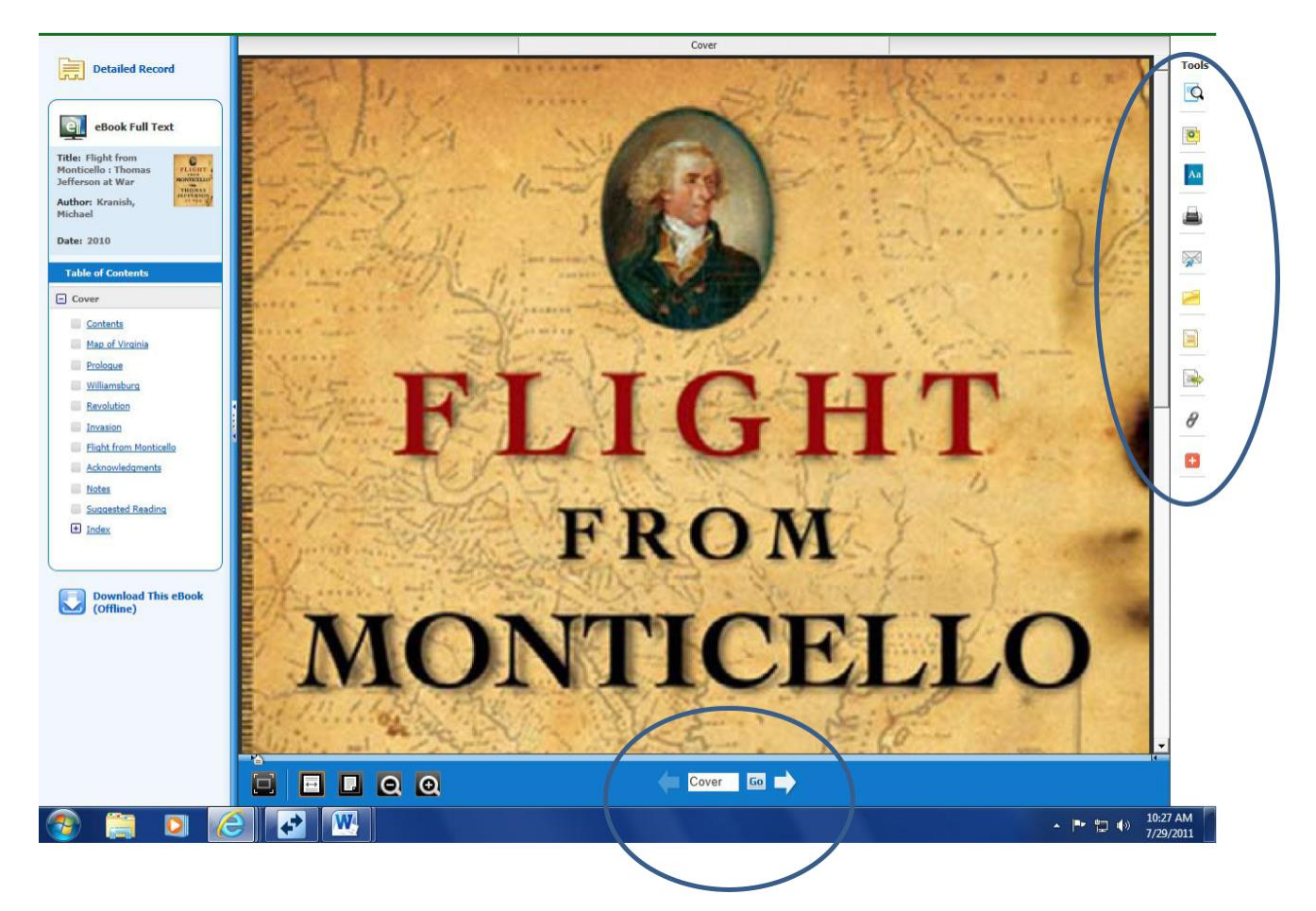

When you select the link to **EBook Full Text**, you will be taken to the page shown above. From this page you can read the book online, print, and email pages. **If you are printing an eBook, up to 60 pages of a title can be printed per user**. Hover the mouse over the icons displayed on the right side of the page under **Tools** to see other options, such as searching for words within the book, citing the book, and creating bookmarks and permalinks. Use the arrows in the blue banner at the bottom of the screen to go from one page to another, or type the number of the page you want to look at in the white box between the two arrows and select **Go**. The icons on the left side of the blue banner can be used to zoom in and out and to modify the display screen. Note the **Table of Contents** shown at the left side of the page. Select a link within the Table of Contents to go to that section of the book.

In order to download ebooks you must create an EBSCOhost account. Select the link to Sign In at the top of the page and then select Create a new Account. You can either Sign In before starting to search on the database, or you will be prompted to enter your EBSCOhost User Name and password when you select the link to download a title.

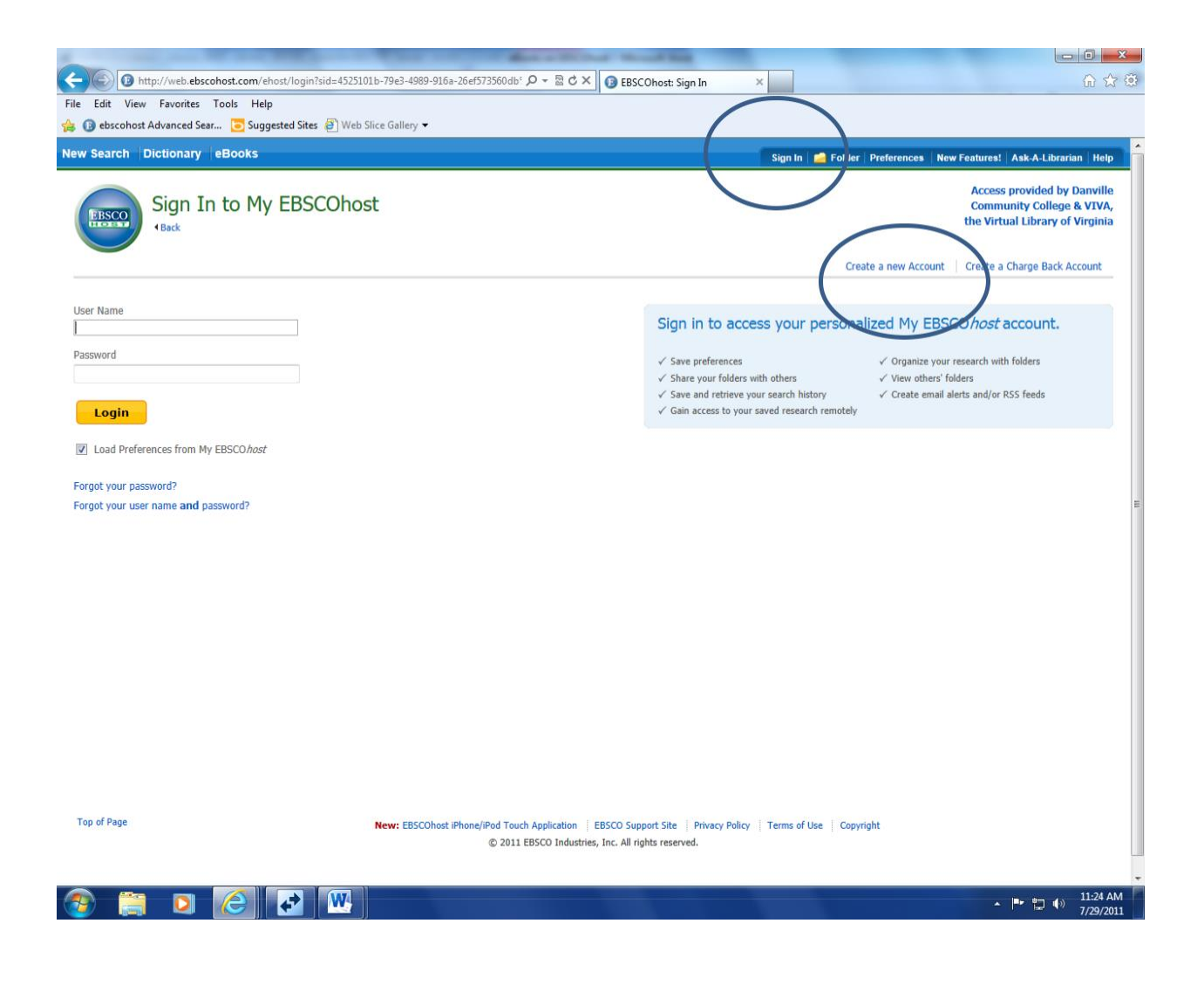

In order to download and read eBooks offline, you must install Adobe Digital Editions (version 1.7.1 or

higher) on your computer. This free software can be downloaded from <a href="http://www.adobe.com/products/digitaleditions">http://www.adobe.com/products/digitaleditions</a>. A maximum of 10 eBooks can be checked out for download per person.

## To download an eBook:

- 1. Click the **Download (Offline)** link for the EBook you would like to download.
- Select a Checkout period from the drop-down menu and click the Checkout & Download button. (Note: If you are not logged into your My Ebscohost account, you will be prompted to do so).
- 3. Select **Open with** or **Save File** from the resulting dialog box. (Note: If you select **Open with**, your eBook will be opened with Adobe Digital Editions. If you select **Save file**, the eBook will be saved to your computer and can be opened with Adobe Digital Editions at a later time)
- 4. After you check out and download your eBook you may choose to transfer your eBook to your Adobe Digital Editions-compatible eBook Reader device, such as Barnes & Noble Nook, Sony Daily Edition, iPad, or Sony Digital Readers. A complete list of these devices can be found by going to <u>http://support.ebsco.com/ebooks</u> and selecting the link to **Supported Devices** under **eBook Resources**.
- 5. You can re-download the eBook from your MyEbscohost folder at any time during your checkout period. You will find the eBook in your Checkout folder at the left side of the screen, as displayed below. Note that the Checkout folder also indicates the time remaining on your checkout.

| ew Search Dictionary eB | ooks<br>r ®                                                                                                    | My Checkouts (1)   Update My Account Not Barbara? <u>Sign in here.</u><br>Sign Out 🎂 Folder   Preferences   New Featurest   Ask-A-Librarian   Help<br>Access provided by Danville<br>Community College & VTVA,<br>the bit bit bits of bits in the start of the start of the |                                                                                     |  |
|-------------------------|----------------------------------------------------------------------------------------------------|----------------------------------------------------------------------------------------------------|-------------------------------------------------------------------------------------|--|
|                         | My Folder: Checkouts<br>1-1 of 1 Page: 1<br>Select / deselect all<br>1.<br>Benefit for the select all<br>Benefit for the select all<br>Benefi | Mame Sort  Page Options   Omans Guide to Successful Negotiating : How to Convince, Collaborate, & Create Your Way to preement  (g. Les E-Hiller, Jossica, 2nd ed. McGraw-Hill Professional. 2011. eBook. 264p. (AN 339120)  (g. Les E-Hiller, Jossica, 2nd ed. McGraw-Hill Professional. 2011. eBook. 264p. (AN 339120)  (g. Les E-HILP / Personal Growth / General; PSYCHOLOGY / Applied Psychology; SELF-HELP / Personal Growth / Happiness;  (g. Les E-HILP / Personal Growth / Success, Legotiation in business; Businessowmen; Women  ne remaining on checkout: 22 hours 6 minutes  Mame Sort  Mame Sort  Ma                 | Print         Image: Save as File         Image: Save as File         Image: Export |  |

Please note that when you select **eBook Collection** from the list of **EBSCO***host* databases by clicking on *Magazines & Journals* from the **eLibrary** page, you will be taken by default to the search page where you can **Browse by Category** for eBooks, as shown below. Select the link to the Category you are interested in to see a list of eBooks which deal with that category. Links to other search options, such as **Basic Search** and **Advanced Search**, are located under the white search box.

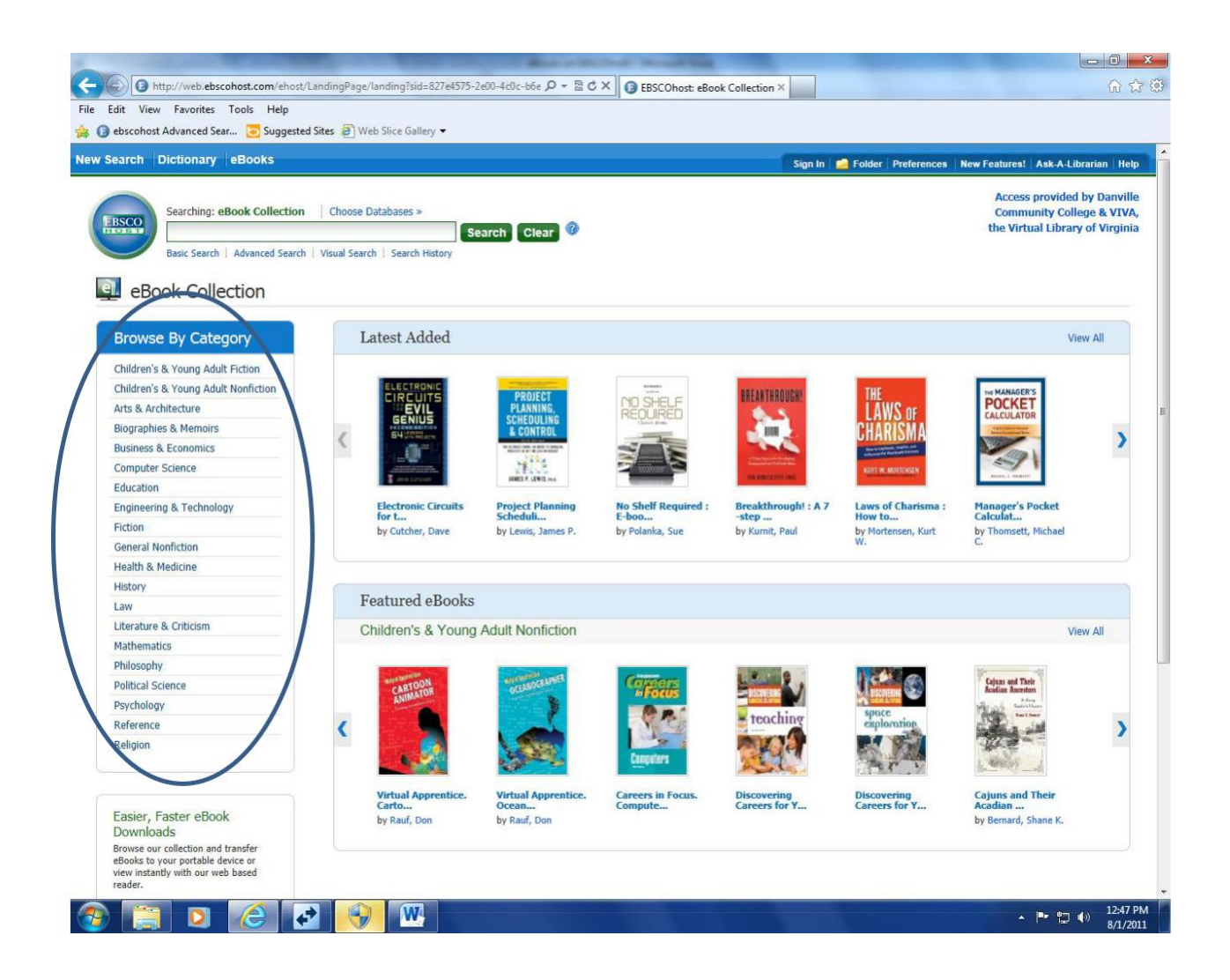

Tutorials, User Guides, Help Sheets, a list of supported devices, and additional information on using **eBooks on EBSCO***host* is available on the eBooks support site at

http://support.ebsco.com/ebooks